## วิธีดูผลการเรียนและข้อมูลเบื้องต้นบนระบบออนไลน์

### <u>ข้อแนะนำ</u>

- ให้ใช้ Google Chrome หรือ Mozilla Firefox เท่านั้น
- ควรออกจากระบบทุกครั้งหลังเลิกใช้งาน
- 1. เข้าเว็บไซต์ http://wtn.dyndns.info/sisa2 เพื่อเข้าสู่เว็บไซต์ระบบโปรแกรม MIS

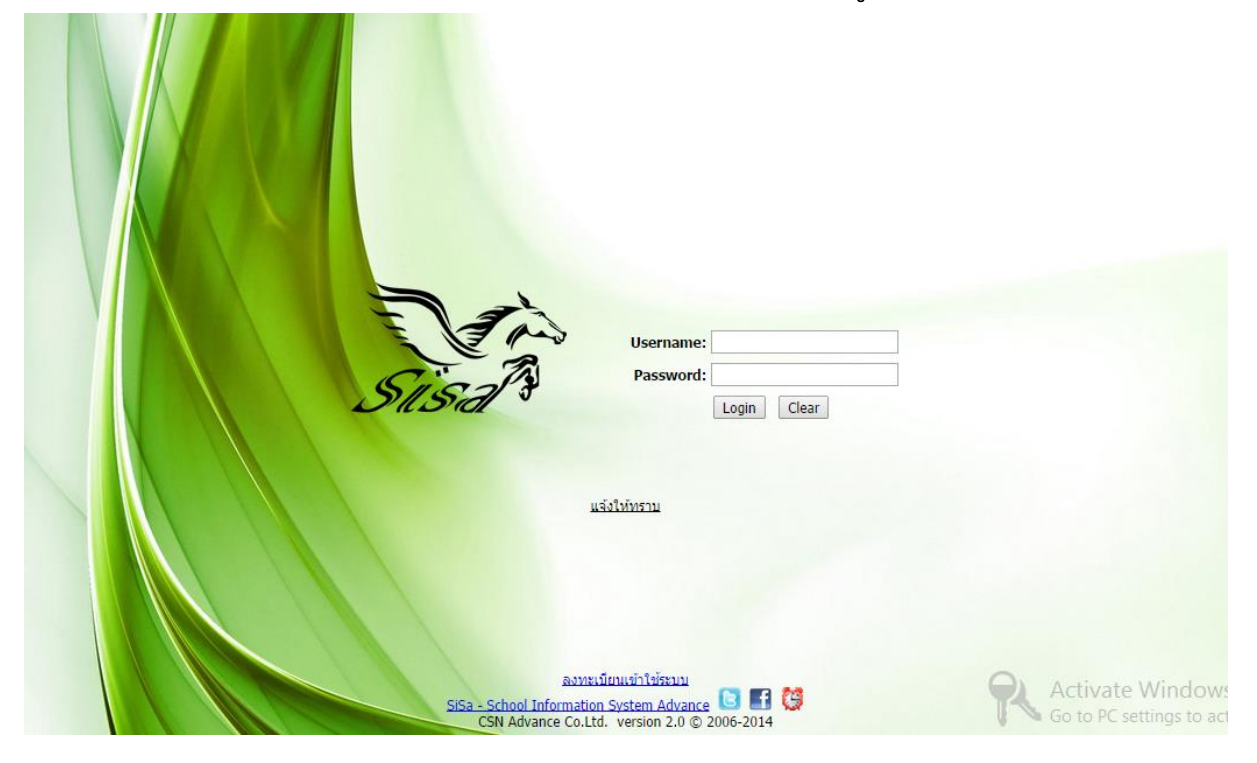

username : ให้ใส่ std ตามด้วยรหัสประจำตัวนักเรียน 5 ตัว เช่น std11111 password : ให้ใส่เลขบัตรประจำตัวประชาชน 13 หลัก หลังจากกรอกเรียบร้อยแล้ว ให้คลิกที่ login จะได้ผลลัพธ์ดังภาพ

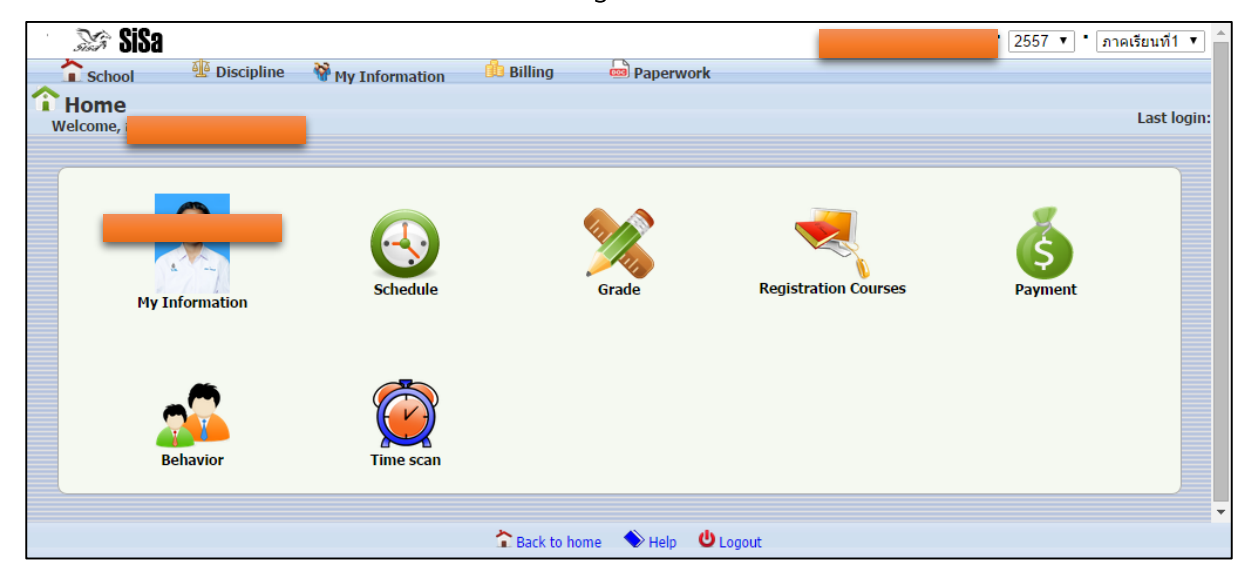

# 2. รายละเอียดของไอคอน ดังต่อไปนี้

| My Information       | ข้อมูลพื้นฐานของนักเรียน                 |
|----------------------|------------------------------------------|
| Schedule             | ตารางเรียน                               |
| Grade                | ดูผลการเรียน                             |
| Registration Courses | ข้อมูลการลงทะเบียนนักเรียน               |
| Payment              | ข้อมูลรายละเอียดการชำระเงินของงานการเงิน |
| Behavior             | ข้อมูลการตัดคะแนน และคะแนนความดี         |
| Time scan            | ข้อมูลการสแกนบัตรมาโรงเรียน              |

### ตัวอย่างการแสดงผลการเรียนของนักเรียน

|         |        | 2557 All L                       | earning Group |        |         |              |                            |
|---------|--------|----------------------------------|---------------|--------|---------|--------------|----------------------------|
|         |        | กาดเรีย                          | นที่1         |        |         |              |                            |
|         |        |                                  |               |        |         |              |                            |
| Courses |        |                                  |               |        |         |              |                            |
| Counter | Code   | Title                            | C             | redits | Periods | Final Grade  | Learning Group             |
| 1       | ท33101 | ภาษาไทย                          |               | 1      | 40      | 4            |                            |
| 2       | ด33101 | คณิตศาสตร์                       |               | 1      | 40      | 4            |                            |
| 3       | o33101 | โครงงานวิทยาศาสตร์กับคุณภาพชีวิต |               | 1.0    | 40      | 4            |                            |
| 4       | ส33101 | สังคมศึกษา                       |               | 1      | 40      | 4            |                            |
| 5       | w33101 | สุขศึกษา                         |               | 0.5    | 20      | 4            |                            |
| 6       | ศ33101 | ทัศนศิลป                         |               | 0.5    | 20      | 4            |                            |
| 7       | J33101 | การงานอาชีพและเทคโนโลยี          |               | 1.0    | 40      | 4            |                            |
| 8       | a33101 | ภาษาอังกฤษ                       |               | 1.0    | 40      | 4            |                            |
| 9       | ด33201 | คณิตศาสตร์เพิ่มเติม              |               | 1.5    | 60      | 4            |                            |
| 10      | o30205 | ฟิสิกส์5                         |               | 2      | 80      | 4            |                            |
| 11      | o30225 | เคมี5                            |               | 1.5    | 60      | 4            |                            |
| 12      | o30245 | ขัววิทยา5                        |               | 1.5    | 60      | 4            |                            |
| 13      | w30205 | ยุโด                             |               | 0.5    | 20      | 4            |                            |
| 14      | a33201 | อังกฤษเสริมพักษะ5                |               | 1.0    | 40      | 4            |                            |
| 15      | n401   | แนะแนว5                          |               | 0      | 20      | м.           |                            |
| 16      | n403   | ลูกเสือ/บพ./นศท./อาสายุวฯ5       |               | 0      | 20      | м.           |                            |
| 17      | n404   | ชุมนุม5                          |               | 0      | 20      | ы.           |                            |
|         |        |                                  | Total         | 15     | 660     | 4.00 (60.0)  | Windows                    |
|         |        |                                  |               |        |         | Go to PC set | tings to activate Windows. |

## ตัวอย่างการแสดงผลการสแกนบัตรของนักเรียน

|                            |                       |          |                 |      |                | Report  |  |  |  |
|----------------------------|-----------------------|----------|-----------------|------|----------------|---------|--|--|--|
| Displaying 1 through 29 29 | Go to Page 1, 2, 3, 4 |          |                 |      |                |         |  |  |  |
| Date                       | Title                 | Case     | Description     | Plus | Minus          | trace   |  |  |  |
| 3 มิ.ย. 2557               | กลับบ้าน              | กลับบ้าน | Auto gohome     | 0    | 0              | •       |  |  |  |
| 4 มิ.ย. 2557               | กลับบ้าน              | กลับบ้าน | Auto gohome     | 0    | 0              | •       |  |  |  |
| 5 มิ.ย. 2557               | ขาดเรียน              | ขาดเรียน | Auto Absent     | 0    | 0              | -       |  |  |  |
| 6 มิ.ย. 2557               | มาเรียน               | มาเรียน  | check in normal | 0    | 0              | -       |  |  |  |
| 9 มิ.ย. 2557               | มาเรียน               | มาเรียน  | check in normal | 0    | 0              | -       |  |  |  |
| 10 มิ.ย. 2557              | มาสาย                 | มาสาย    | Auto Late       | 0    | 0              |         |  |  |  |
| 11 มิ.ย. 2557              | มาเรียน               | มาเรียน  | check in normal | 0    | 0              | -       |  |  |  |
| 12 ນີ.ຍ. 2557              | มาเรียน               | มาเรียน  | check in normal | 0    | 0              |         |  |  |  |
| 13 ນີ.u. 2557              | มาเรียน               | มาเรียน  | check in normal | 0    | 0              | -       |  |  |  |
| 16 ນີ.ຍ. 2557              | มาเรียน               | มาเรียน  | check in normal | 0    | 0              |         |  |  |  |
| 17 ນີ.ຍ. 2557              | มาเรียน               | มาเรียน  | check in normal | 0    | 0              | -       |  |  |  |
| 18 <del>ม</del> .ย. 2557   | มาเรียน               | มาเรียน  | check in normal | 0    | 0              |         |  |  |  |
| 19 <del>ม</del> .ย. 2557   | มาเรียน               | มาเรียน  | check in normal | 0    | 0              |         |  |  |  |
| 20 มิ.ย. 2557              | มาเรียน               | มาเรียน  | check in normal | 0    | 0              | -       |  |  |  |
| 23 ນີ.ຍ. 2557              | มาเรียน               | มาเรียน  | check in normal | 0    | 0              | -       |  |  |  |
| 24 มิ.ย. 2557              | มาเรียน               | มาเรียน  | check in normal | 0    | 0              |         |  |  |  |
| 25 ນີ.ຍ. 2557              | มาเรียน               | มาเรียน  | check in normal | 0    | 0              | -       |  |  |  |
| 26 <b>ม</b> .ย. 2557       | มาเรียน               | มาเรียน  | check in normal | 0    | 0              | -       |  |  |  |
| 27 มิ.ย. 2557              | มาเรียน               | มาเรียน  | check in normal | 0    | Activate M     | Vindows |  |  |  |
| 30 ม.ศ. 2557               | มาเรียน               | າເວເຣັສາ | check in normal | 0    | Ca ta Dic anti |         |  |  |  |

้**หมายเหตุ** ข้อมูลทั้งหมดนี้ยังอยู่ในขั้นตอนการทดลองใช้ เพื่อทดสอบระบบให้สมบูรณ์ ในภาคเรียนถัดไป